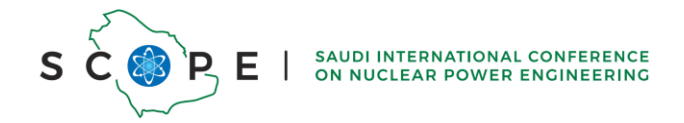

## Full Paper Submission Guidelines for SCOPE Conference:

1. Log In: Please log in to the conference system using your credentials.

- Click on the "Sign in with third-party account" link. (Refer to Figure 1 below)

| جامعة الملك فهد للبترول والمعادن<br>King Fahd University of Petroleum & Mineral                |
|------------------------------------------------------------------------------------------------|
| Username                                                                                       |
| Password                                                                                       |
| Sign In                                                                                        |
| or login as external users (NON-KFUPM) -     Sign in with third-party account                  |
| < Back                                                                                         |
| External Account (NON-KFUPM)<br>If you do not have an account yet, you can<br>create one here. |
| Event Management system                                                                        |

Figure 1 login page

- Enter your credentials and then click on the "Sign in with third-party account" button. (Refer to Figure 2 below)

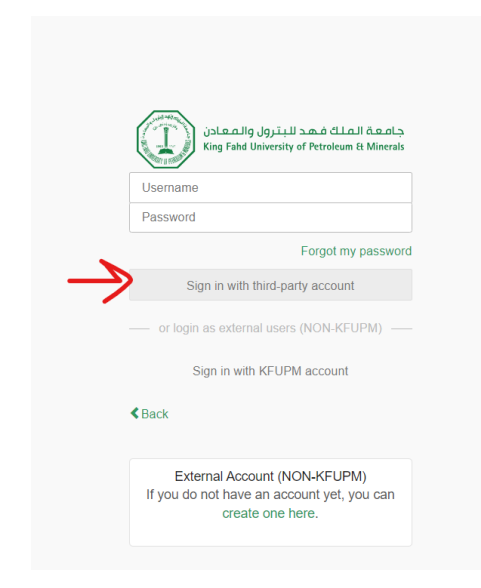

Figure 2 login page with third-party account

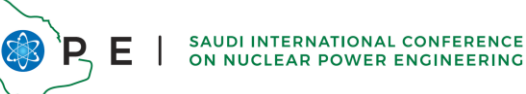

S

2. Upload Your Paper: Once your paper is ready, please follow the direct submission link provided below (or use the "Paper Peer Reviewing" menu ) to upload your file. You will have the option to browse and select the file from your computer.

- Click on the below link:

https://events.kfupm.edu.sa/event/132/papers/

- On the "Paper Peer Reviewing" page, click the "Submit Paper" button. (Refer to Figure 3 below)

|                                                                                                    |                                                                                                    | 😚 Public - 🕜 Asia/Riyadh - 💄 W. Boyes - |  |
|----------------------------------------------------------------------------------------------------|----------------------------------------------------------------------------------------------------|-----------------------------------------|--|
| S COP E   MULTERNATIONAL CONFERENCE<br>S COP E   MULTERNATIONAL CONFERENCE<br>S COFFEE                                                                 |                                                                                                    |                                         |  |
| Nov 13 – 15, 2023 PAPER A<br>King Fahd Conference Cente<br>AssarRiyadh timezone                                                                        | BSTRACT REVIEW COMPLETED<br>r, KFUPM, Dhahran, KSA                                                                                                    |                                         |  |
| Overview<br>Scientific Program<br>Call for Abstracts<br>Paper Peer Reviewing<br>Conference Program                                                     | Paper Peer Reviewing<br>Opening day<br>May 16, 2023, 3:09 PM                                                                                                    | Submission deadline                     |  |
| Submission Guidelines<br>Important Dates<br>Venue details<br>Conference Site<br>Coordination Team<br>Si sospe@kfupm.edu.sa<br>Si kfupm.sospe@gmail.com | The call for papers is open<br>You can submit your paper for #23035; BASIC AMALYSIS OF THE NEUTRO<br>THERMAL<br>Paper templates<br>Poster duridelines<br>Poster template<br>Poster template | NICS AND Submit paper                   |  |
|                                                                                                    | My papers You haven't submitted any paper.                                                                                                    | Enter #id or search spin                |  |
| Event Management system                                                                                                    | Help   Contact   Twitter   KFUPM  Powered by Indico                                                                                                    |                                         |  |

Figure 3 submit full paper page.

- Drag your paper file into the Attachment Area or click on "choose from your computer", then press save button (Then, your Paper will be uploaded.)

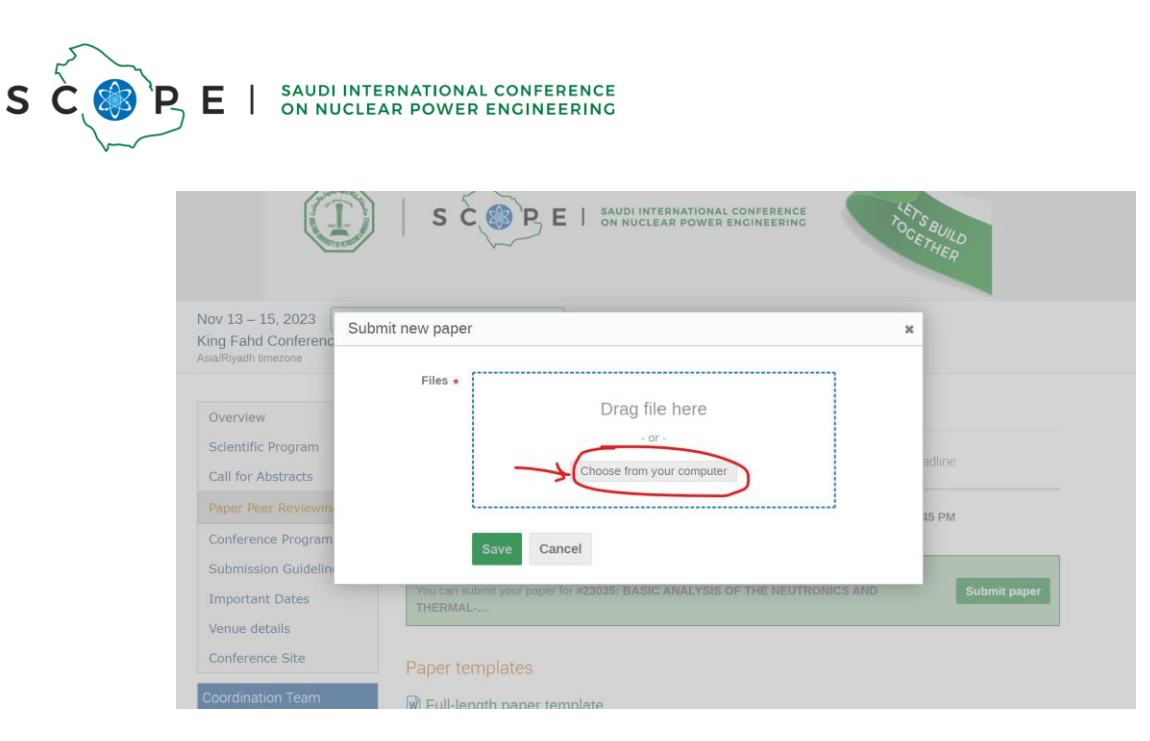

Figure 4: popup for paper submission

Please make sure to follow these guidelines carefully to successfully submit your full paper for the SCOPE conference. If you encounter any issues or have questions regarding the submission process, feel free to contact the conference organizers for assistance.

scope@kfupm.edu.sa

kfupm.scope@gmail.com